## 本科教学研究成果管理系统 使用手册

**第一步:** 点击教务处网站 <u>https://jwc.cueb.edu.cn/</u> 进入 教务处网站主页。

**第二步:**点击"教务管理系统(校内)"按钮,见下图黄色框线

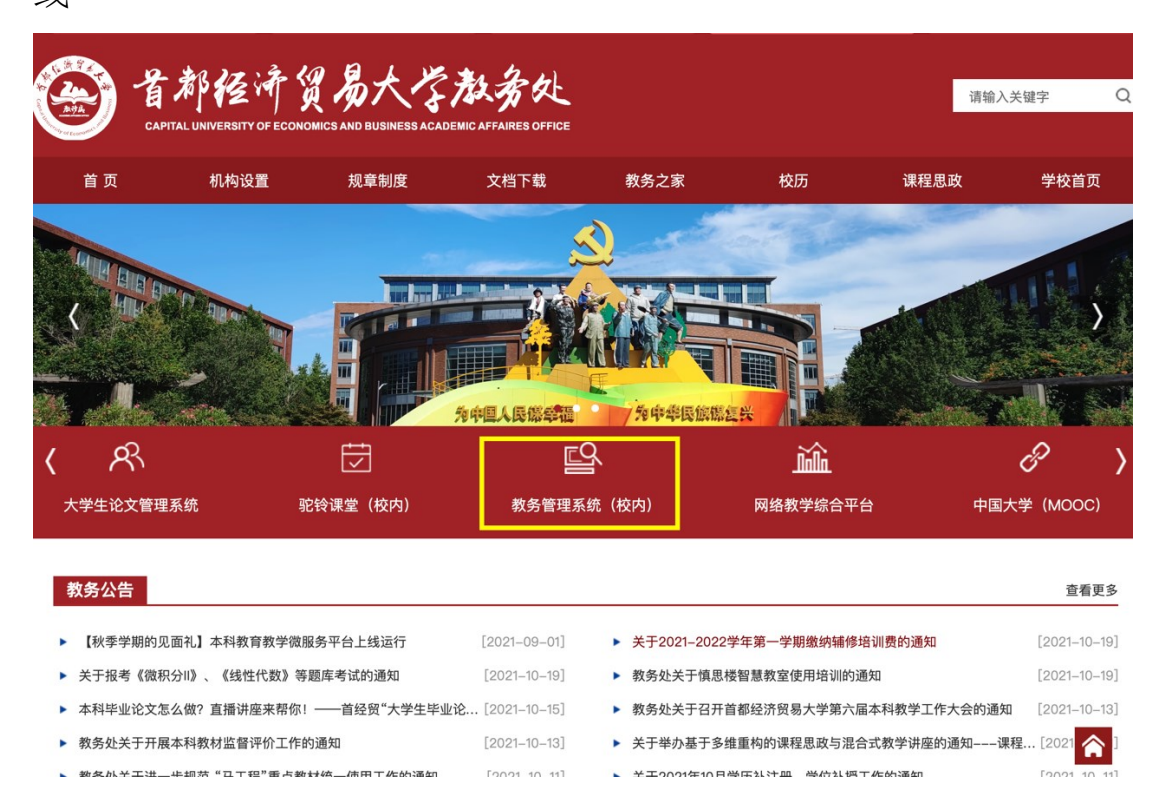

第三步: 输入教工号和上网密码登录(见下图)

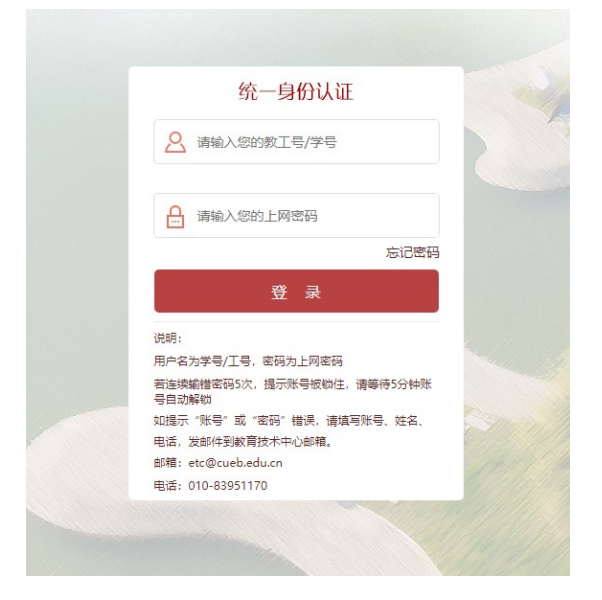

**第四步:**进入教务管理系统后点击"教研成果"按钮,如下图红框线内。

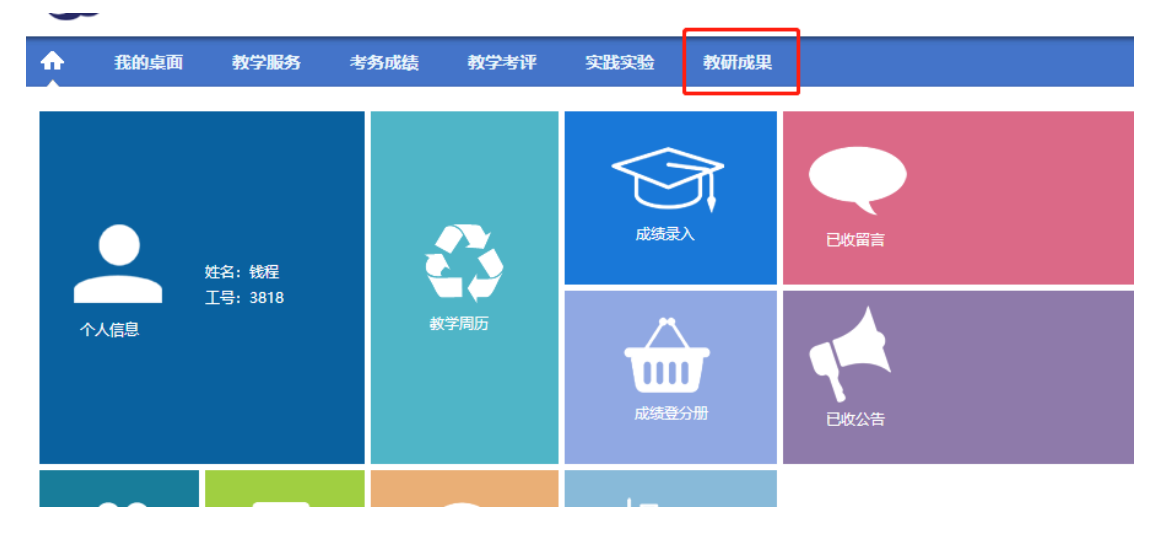

**第五步:**进入"教研成果"后,点击"教研成果管理"按钮,如下图红色框线。

| <b>^</b>     | 我的桌面                      | 教学服务   | 考务成绩     | 教学考评  | 实践实验         | 合 教研成果                                         |   |
|--------------|---------------------------|--------|----------|-------|--------------|------------------------------------------------|---|
| ≞ 教研         | 开成果                       | 首页 » 孝 | 效育科研 » 教 | 育科研管理 | _            |                                                |   |
| 项目<br>专家<br> | 目申报管理<br>8网上评分<br>1音询     |        |          |       | ·<br>成果类型: 1 | 请选择<br>获奖类<br>立项类                              | * |
| 教研<br>课程     | H成果管理<br>译资源建设            |        |          |       | -            | 请选择<br>教学成果奖                                   | * |
| <b>校 📑</b>   | <b>免生外修项目</b><br>医生外修项目申请 |        |          |       | 細分类型:        | 其他类获奖<br>數改立项类<br>課程立项类<br>數材立项类<br>章、其地类      |   |
|              | 2年2711家课程申请               |        |          |       |              | 月八季地突<br>其他立项类<br>数学质量奖(数学卓越奖)<br>数学质量奖(数学新秀奖) | - |
|              |                           |        |          |       | 成果级别:        | 请选择                                            | ~ |

**第六步:**点击下方"查询",如下图红色框线。请注意:如 需导出,成果类型和细分类型均可多选(选择一项后,按 住 Ctrl 进行多选,或直接按住鼠标向下拖拽多选)。

| <u>ا</u> | 教研成果         | 首页 » 教育科研 » 教育科研管理               |              |                   |   |
|----------|--------------|----------------------------------|--------------|-------------------|---|
|          | 项目申报管理       |                                  |              | 请选择               | - |
|          | 专家网上评分       |                                  | 成里迷刑・        | 获奖类<br>立项举        |   |
|          | 项目查询         |                                  | WARE!        |                   |   |
|          | 教研成果管理       |                                  |              |                   | * |
|          | 课程资源建设       |                                  |              | 请选择               | - |
|          |              |                                  |              | (教子成未失)<br>(其他举获奖 |   |
| ÷=       | 交换生外修项目      |                                  |              | 教改立项类             |   |
|          | 六块开队修顶日中注    | 與生外修项目申请     細分类型       與生外修课程申请 | 細分米刑・        | 课程立项类             |   |
|          | 父侠生?"11多坝日中谓 |                                  | 细刀天王,        | 教材立项类             |   |
|          | 交换生外修课程申请    |                                  |              | 育人基地类             |   |
|          |              |                                  |              | 其他立项类             |   |
|          |              |                                  | l            | 教学质量奖 (教学卓越奖)     |   |
|          |              |                                  |              | 数子质重笑(数子新秀笑)      | • |
|          |              |                                  | 成果级别:        | 请选择               | ~ |
|          |              |                                  | 获奖类别:        | 请选择               | ~ |
|          |              |                                  | 署名顺序:        |                   |   |
|          |              |                                  | 分值:          |                   |   |
|          |              | 获批                               | k起始时间:       |                   |   |
|          |              |                                  | 以生市时间,       |                   |   |
|          |              | 87.14<br>1                       | uad ¥rajidi; | 查询                |   |

**第七步:**如需导出,则点击"打印"按钮;如需录入,则 点击"增加"按钮,如下图红色框线。

| 6              | 强智科                                | 技大学       | - 教学一体                          | 化服务      | 务平台   |      |             |          | Ŧ  |
|----------------|------------------------------------|-----------|---------------------------------|----------|-------|------|-------------|----------|----|
| <b>^</b>       | 我的桌面                               | 教学服务      | 考务成绩                            | 轛        | 学考评   | 实践实验 | 金教          | 研成果      |    |
| 教研 项目          | 开 <b>成果</b><br>申报管理                | 首页:<br>返回 | ▶ <mark>教育科</mark> 研 ≫<br>增加 打印 | 教育科      | 研管理 » | 教学成果 | <b>奖申报列</b> | 表        |    |
| 专家<br>项目       | 网上评分<br>查询                         | 序号        | 成果名称                            | 成果类<br>型 | 细分类型  | 获奖类别 | 成果级别        | 认定级<br>别 | 获批 |
| 教研<br>课程       | 成果管理<br>资源建设                       |           |                                 | _        | ~     | -    | -           |          | 1  |
| 交換<br>交換<br>交換 | <b>生外修项目</b><br>生外修项目申请<br>生外修课程申请 |           | 4                               |          | ÷     | 15   |             |          |    |

第八步:进入项目填写页面,如下图。

|                                      | 项目名称: |                  |    |    |
|--------------------------------------|-------|------------------|----|----|
|                                      | 成果类型: | 立项类              | \$ | *  |
|                                      | 细分类型: | 教改立项类            | \$ | ]* |
| (请填写项目公示)                            | 获奖类别: | 「特等奖             | \$ | ]* |
|                                      | 成果级别: | 国家级              | \$ | ]* |
|                                      | 认定级别: | A1               | ŧ  | ]* |
|                                      | 署名顺序: | 1                | *  |    |
|                                      | 获批时间: | 2021-10-05 00:00 |    | *  |
|                                      | 分值:   |                  | *  |    |
| 请填写项目公示的时                            |       | 保存 放弃            |    |    |
| 《 <b>万</b> 必項坝 间,如不记得具体日<br>期,请精确到月份 |       |                  |    |    |
|                                      |       |                  |    |    |

填写要求:

1. 项目名称——请填写项目的名称,注意不是类别。

例如,课程类获奖或立项请填写【具体课程名称,如审计学】, 而非填写【一流本科课程】。

2. 成果类型——请填写成果属于成果类或立项类。

例如,北京高校优质本科课程属于【获奖类】,教改立项属于 【立项类】。

3. 细分类型——请填写成果类型的具体分类。

例如,国家级一流教材属于获奖类中的【教材类获奖】,校级 教材立项属于立项类中的【教材类立项】;新文科研究与改革 实践项目请选择【其他立项类】。

★特别注意:【教学成果奖】特指高等教育教学成果奖,非泛指教学成果获奖。

 4. 获奖类别——请根据下拉菜单填写项目的类别(如未体现 正确的获奖类别,请在细分类型中重新点选后尝试)。

★特别注意:请严格按照项目的准确名称填写(系统中尚存 在部分缩写或表述不清,仅供历史数据使用,请勿选择),有 获奖等级的请选择【特/一/二/三等奖】;无等级的请选择项 目的实际名称,如【一流本科专业建设点】【北京高校优质本 科教材(课件)】【优秀教材】等;教改立项项目请选择【教 改立项(XX项目)】,获奖类别与细分类型的建议对应关系, 详见《教学研究成果细分类型对应关系一览表》。 5. 成果级别——请选择项目的级别。

请在【国家级】【省部级】【校级】三项中选择(其余选项请 勿选择,仅供历史数据使用),北京市级项目请选择【省部级】。 6.认定级别——具体认定级别见相应版本的《首都经济贸易 大学教师职务聘任工作文件》中的《教学研究成果等级分类 一览表》。除北京市高等教育教学成果奖和国家级一流本科课 程等特殊成果外,署名顺序非第一,本栏选择【无认定级别】。 ★特别注意: 2021 年及以后的成果,参照《首都经济贸易大 学教师职务聘任工作文件(2021-2024)》中第 49 页的规定执 行,2017-2020 年的成果,应参照《首都经济贸易大学教师 职务聘任工作实施方案(2017-2020)》中第 45 页的规定执 行。

7.署名顺序——请按照项目公示或项目申报书中的本人署 名顺序填写。

★特别注意:不同署名顺序教师填报系统互不影响。

8. 获批时间——请根据教育部网站、北京市教委网站或校园
网的公示日期填写,精确至月。

 分值——项目具体的认定分值参见相应版本的《首都经济 贸易大学教师职务聘任工作文件》。

6

**第九步**:教师录入的成果实行分级审核制度:学院审核一一教务处复核。审核通过后即可导出。